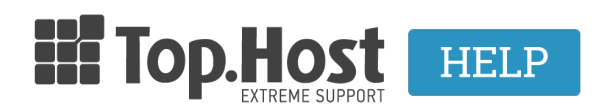

Knowledgebase > Plesk > Databases > Πως δημιουργώ μία βάση δεδομένων μέσα από το Plesk Onyx:

## Πως δημιουργώ μία βάση δεδομένων μέσα από το Plesk Onyx;

- 2019-07-01 - Databases

Σε περίπτωση που επιθυμείτε να δημιουργήσετε μία βάση δεδομένων μέσα από το Plesk, ακολουθήστε τα βήματα που περιγράφονται παρακάτω:

1. Συνδεθείτε στο <u>myTophost Panel</u>.

|        |                            | gr   <u>en</u>                                  |       |
|--------|----------------------------|-------------------------------------------------|-------|
|        | Είσοδ<br>myToph            | ος στο<br>ost Panel                             | 1.000 |
|        | Email                      |                                                 |       |
|        | Password                   |                                                 |       |
|        | Εμφάνιση Password          | Σ ΕΙΣΟΔΟΣ                                       |       |
| e ster | <u>Υπενθύμιση Password</u> | Δεν έχετε λογαριασμό;<br><u>Εγγραφείτε τώρα</u> |       |

2. Επιλέξτε Plesk Login για να συνδεθείτε στο Plesk του πακέτου που σας ενδιαφέρει.

| 👚 🔉 Οι υπηρεσίες μου                |           |           |           |                   |             |          |            |  |  |
|-------------------------------------|-----------|-----------|-----------|-------------------|-------------|----------|------------|--|--|
| Πακέτα Υπηρεσιών ΑΓΟΡΑ ΝΕΟΥ ΠΑΚΕΤΟΥ |           |           |           |                   |             |          |            |  |  |
|                                     |           |           |           |                   |             |          |            |  |  |
| Pack Id                             | Πακέτο    | Υπηρεσίες | Κατάσταση | <u>Ημ/α λήξης</u> | Plesk Login |          | Διαχείριση |  |  |
| 204621                              | fre ;e.gr | C         | Ενεργό    | 18/07/2019        | Plesk Login | Ανανέωση | Διαχείριση |  |  |
|                                     |           |           |           |                   |             |          |            |  |  |

3. Στην καρτέλα Websites & Domains, επιλέξτε Databases από το μενού δεξιά.

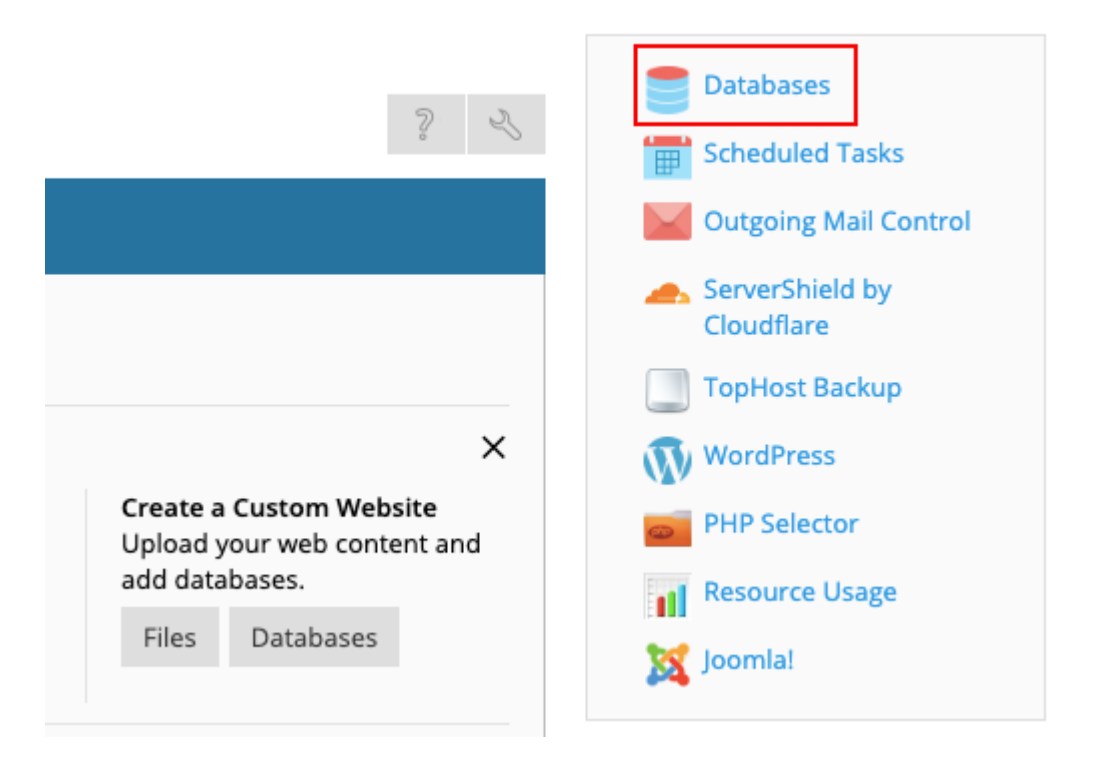

## 3. Επιλέξτε Add Database.

## Databases Here you can create new or manage existing databases. Add Database MysQl [i] S\_ @ Related to fre gr phpMyAdmin Add Database SHOW LESS phpMyAdmin Connection Info Connection Info

4. Δηλώστε τα παρακάτω στοιχεία:

- Το όνομα της βάσης.

- Από το dropdown menu, επιλέξτε το site με το οποίο επιθυμείτε να τη συνδέσετε. Αν απλά θέλετε να

δημιουργήσετε τη βάση χωρίς να τη συνδέσετε με κάποιο site, μην επιλέξτε τίποτε από το συγκεκριμένο μενού. - Το username της βάσης.

Έπειτα πατήστε ΟΚ.

| Databases                          |                                                                                                    |
|------------------------------------|----------------------------------------------------------------------------------------------------|
| Add a Database                     |                                                                                                    |
|                                    |                                                                                                    |
| General                            |                                                                                                    |
| Database name *                    | li 49_                                                                                                    |
| Database server                    | db )6 (default for MySQL, v10.1.40)                                                                                           |
| Related site                       | No related sites                                                                                                    |
|                                    |                                                                                                    |
| Users                              |                                                                                                    |
| Create a default database user. Pl | esk will access the database on behalf of this user. If no database users are assigned to the database, it is not accessible. |
| 🗹 Create a database user           |                                                                                                    |
| Database user name *               | · · · · · · · · · · · · · · · · · · ·                                                                                         |
| New password *                     |                                                                                                    |
| New password                       |                                                                                                    |
|                                    | Generate Show                                                                                                    |
| Confirm password *                 |                                                                                                    |
| User has access to all database    | s within the selected subscription                                                                                            |
| Access control                     | Allow local connections only                                                                                                  |
|                                    | <ul> <li>Allow remote connections from any host</li> </ul>                                                                    |
|                                    | <ul> <li>Allow remote connections from</li> </ul>                                                                             |
|                                    | 138                                                                                                    |
|                                    |                                                                                                    |
|                                    |                                                                                                    |
|                                    |                                                                                                    |
|                                    |                                                                                                    |
|                                    | For example:                                                                                                    |
|                                    | %.loc.gov                                                                                                    |
|                                    | x.y.%                                                                                                    |
|                                    | 144.155.166.177                                                                                                    |
|                                    | 144.155.166.%                                                                                                    |
|                                    | 144.155.166.0/255.255.255.0                                                                                                   |
|                                    | The specified hosts are allowed to access the database on behalf of this user.                                                |
| * Required fields                  | OK Cancel                                                                                                    |